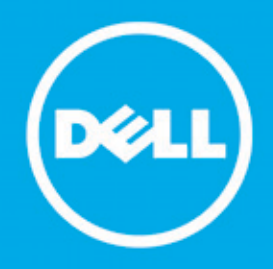

Proactive Systems Management Portal

# **User Guide**

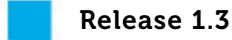

August 18, 2010

Dell Inc.

300 Innovative Way

Nashua, NH 03062

Dell Inc. 300 Innovative Way, Nashua, NH 03062

### Copyright © 2007-2010 Dell Inc.

All rights reserved. Printed in the USA.

At no time may this document be distributed to personnel who have not entered into a Non-Disclosure or Non-Compete agreement with Dell Inc.

#### Trademarks

Dell and the Dell logo are trademarks of Dell Inc. Microsoft is a registered trademark of Microsoft Corporation in the United States, other countries or both. Other trademarks and trade names may be used in this document to refer to either the entities claiming the marks and names or their products. Dell Inc. disclaims any proprietary interest in trademarks and names other than its own. Specifications are subject to change without notice.

For more information about Dell's copyright policies, please see http://www.dell.com/AUP.

## Contents

### About This Guide

| Audience           | vii  |
|--------------------|------|
| Conventions        | vii  |
| Summary of Changes | viii |

#### Chapter 1 Alert Management

| Managing Alerts             | 1-1  |
|-----------------------------|------|
| General Information         | 1-1  |
| Exception Handling          | 1-2  |
| Alert Management            | 1-2  |
| Change the View             | 1-3  |
| Exporting Alert Information | 1-4  |
| Case Request Report         | 1-4  |
| Support Chat                | 1-7  |
| Support Email               | 1-8  |
| Close Alert                 | 1-11 |

#### Chapter 2 User Management

| Managing Users                    | 2-1 |
|-----------------------------------|-----|
| Adding Users                      | 2-1 |
| Modifying Users                   | 2-5 |
| Deleting Users                    | 2-6 |
| Deleting Dell PSM Portal Accounts | 2-6 |

#### Chapter 3 Asset Management

| Asset Management      | 3-2 |
|-----------------------|-----|
| Viewing Asset Details | 3-2 |

| Viewing Asset Alerts                    | 3-4  |
|-----------------------------------------|------|
| Viewing Asset Monitoring Policies       | 3-5  |
| Searching for Assets                    | 3-7  |
| Exporting Asset Information             | 3-8  |
| Moving Assets                           | 3-9  |
| Deleting Assets                         | 3-10 |
| Changing Credentials                    | 3-10 |
| Viewing Discovery Status                | 3-11 |
| Maintenance Mode                        | 3-12 |
| Remote Diagnostics                      | 3-14 |
| Running Remote Diagnostics              | 3-15 |
| Upon Device Discovery                   | 3-15 |
| Upon Alert Generation                   | 3-15 |
| On Demand                               | 3-15 |
| Viewing the Remote Diagnostics Report   | 3-16 |
| For All Devices in a Management Domain  | 3-16 |
| For All Devices in a Group              | 3-17 |
| For a Single Device                     | 3-17 |
| Filtering the Remote Diagnostics Report | 3-17 |
| Exporting the Remote Diagnostics Report | 3-18 |
| Non-Dell Warranty Tracking              | 3-19 |
| Importing Service Contracts             | 3-19 |
| Editing Service Contracts               | 3-20 |
| Service Contract Report                 | 3-23 |
| Viewing the Service Contract Report     | 3-23 |
| Exporting the Service Contract Report   | 3-26 |
| day.                                    |      |

### Index

# Figures

| Figure 1-1.  | Open Alerts1-3                        |
|--------------|---------------------------------------|
| Figure 1-2.  | Alert Search Fields                   |
| Figure 1-3.  | Alerts Search Criteria Tips1-5        |
| Figure 1-4.  | Case Request Report Date Selection1-6 |
| Figure 1-5.  | Case Request Report Data1-7           |
| Figure 1-6.  | Dell Chat with Us Support1-8          |
| Figure 1-7.  | Dell Email Technical Support1-9       |
| Figure 1-8.  | Dell Email Technical Support Form1-10 |
| Figure 1-9.  | Closed Alerts                         |
| Figure 2-1.  | User Management Screen2-2             |
| Figure 2-2.  | Add User Screen                       |
| Figure 2-3.  | Registration/Sign In Page             |
| Figure 2-4.  | Modify User Screen                    |
| Figure 2-5.  | Delete User Screen                    |
| Figure 2-6.  | Delete Account Button                 |
| Figure 3-1.  | Assets screen                         |
| Figure 3-2.  | Asset Details Screen                  |
| Figure 3-3.  | Alerts Screen                         |
| Figure 3-4.  | Policy Icons                          |
| Figure 3-5.  | Policy Screen                         |
| Figure 3-6.  | Asset Search Fields                   |
| Figure 3-7.  | Assets Search Criteria Tips           |
| Figure 3-8.  | Select Group Dialog                   |
| Figure 3-9.  | Delete Devices Icon                   |
| Figure 3-10. | Assign Credentials Icon               |
| Figure 3-11. | Assign Credentials Screen             |
| Figure 3-12. | Suspend Monitoring Button             |
| Figure 3-13. | Device in Maintenance Mode            |
| Figure 3-14. | Resume Monitoring Button              |

Dell Proactive Systems Management Portal User Guide

| Figure 3-15. | Domain Remote Diagnostics Report       | 3-16 |
|--------------|----------------------------------------|------|
| Figure 3-16. | Remote Diagnostics Date Selection      | 3-17 |
| Figure 3-17. | Import Service Contracts Icon          | 3-19 |
| Figure 3-18. | Import Service Contracts Screen        | 3-20 |
| Figure 3-19. | Non-Dell Asset                         | 3-21 |
| Figure 3-20. | Non-Dell Asset Details                 | 3-21 |
| Figure 3-21. | Non-Dell Asset Policy Details          | 3-22 |
| Figure 3-22. | Edit Service Contract Screen           | 3-22 |
| Figure 3-23. | New Service Contract Information       | 3-23 |
| Figure 3-24. | Service Contract Report Button         | 3-24 |
| Figure 3-25. | Service Contract Report Search Filters | 3-24 |
| Figure 3-26. | Service Contract Search Criteria Tips  | 3-24 |
| Figure 3-27. | Service Contract Report                | 3-25 |

## **About This Guide**

The *Dell Proactive Systems Management Portal User Guide* provides you with information that enables you to take full advantage of the Dell Proactive Systems Management Portal's powerful Dell systems management features.

### **Audience**

The Dell Proactive Systems Management Portal User Guide is intended for:

· Users who wish to manage their organization's network and systems

This guide assumes that you have:

An understanding of network management

### Conventions

| bold text    | Indicates text that you need to enter, or steps in a procedu                  |  |  |  |  |
|--------------|-------------------------------------------------------------------------------|--|--|--|--|
|              | Example: Enter your password.                                                 |  |  |  |  |
| italic text  | Indicates new terms, menu options, file and directory names, and book titles. |  |  |  |  |
| blue text    | Indicates a hypertext link to another section, document or website.           |  |  |  |  |
| courier text | Indicates a software or system message.                                       |  |  |  |  |

The following conventions are used to attract the attention of the reader:

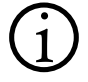

**Note:** Indicates important information that is essential to the proper configuration or running of the system or system component.

**Caution:** Indicates the risk of data loss, equipment damage, or system failure.

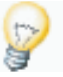

**Tip:** Indicates additional hints or suggestions that may help you solve problems, or that describe alternative ways to perform tasks.

## **Summary of Changes**

The following table describes changes made to this document.

| Release Version | Date    | Reason                                                           | Details                                                                                                    |
|-----------------|---------|------------------------------------------------------------------|----------------------------------------------------------------------------------------------------|
| Release 1.2     | 1/4/10  | <ul><li>Convert to Dell<br/>style</li><li>New features</li></ul> | <ul> <li>Standardized to Dell Global Services<br/>criteria.</li> <li>DSET now supports Linux/VMware.</li> <li>Auto Support Case Monitoring Policy.</li> </ul>                                                                                                    |
| Release 1.3     | 8/18/10 | <ul> <li>Clarity</li> <li>New features</li> </ul>                | <ul> <li>Updated:</li> <li>Screens and procedural steps in all chapters.</li> <li>Added: <ul> <li>"Exporting Alert Information" on page 1-4.</li> <li>"Case Request Report" on page 1-4.</li> <li>"Deleting Dell PSM Portal Accounts" on page 2-6.</li> <li>"Exporting Asset Information" on page 3-8.</li> <li>"Maintenance Mode" on page 3-12.</li> <li>"Non-Dell Warranty Tracking" on page 3-19.</li> </ul> </li> </ul> |

## Chapter 1 Alert Management

This chapter describes how to manage alerts using the Dell Proactive Systems Management Portal.

| С | hapter Contents             | Page |
|---|-----------------------------|------|
| • | Managing Alerts             | 1-1  |
|   | General Information         | 1-1  |
|   | Exception Handling          | 1-2  |
|   | Alert Management            | 1-2  |
|   | Change the View             | 1-3  |
|   | Exporting Alert Information | 1-4  |
|   | Case Request Report         | 1-4  |
|   | Support Chat                | 1-7  |
|   | Support Email               | 1-8  |
|   | Close Alert                 | 1-11 |

## **Managing Alerts**

### **General Information**

When an alert is generated for a device with Auto Support Case enabled, the Dell PSM Portal determines if an existing support case for that device exists. If no case for that devices exists, then a new support case is created, and the alert's initial status is set to *Pending*.

When a case number becomes available the alert's status is set to *Open*, with the case number displayed next to the status. An email is sent to the technical contacts for the group in which the system resides, and is viewable on mobile devices.

Dell Technical Support will first attempt to contact you by the method you specify in *Preferences* > *Alerts* (email or phone). If your primary contact method is via phone, they will attempt to contact you only during the hours you specify in the Phone Notification Schedule.

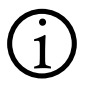

**Note:** If you did not specify a phone number in *Preferences > Alerts*, then Dell Technical Support will contact you at the phone number you specified when you created your Dell MyAccount credentials.

Dell Technical Support will also automatically send an email with each phone notification in the event that they cannot reach you by phone. Technical contacts for the group in which the system resides will receive an email notification from the Dell PSM Portal when the case is resolved.

### **Exception Handling**

If the Dell PSM Portal Portal is unable to create a support case at the time of your alert, the case is then handled as an exception. The alert's status is set to *Open*, and you will receive an exception email notification flagged as *High Priority*.

If the case has not been resolved within 48 hours after case creation, you can cancel the alert by clicking on the *Close Alert* button. After 48 hours three options appear in the Case Status column in the Alerts screen:

- Support Chat (see page 1-7)
- Support Email (see page 1-8)
- Close Alert (see page 1-11)

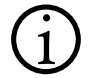

**Note:** Closing an alert does not close an open Technical Support case. Only Dell Technical Support can close an open case.

### Alert Management

Procedure: To Manage Alerts

1. Select Alerts to display the Alerts screen.

The Alerts screen displays the open and closed alerts. See Figure 1-1 on page 1-3.

| port to Excel | RisingStar >> R | All Devices         |                |                |                             |                                                                                  | Gase Re                 | quest Report | Case Reques  |
|---------------|-----------------|---------------------|----------------|----------------|-----------------------------|----------------------------------------------------------------------------------|-------------------------|--------------|--------------|
|               | Open Alert      | s: 6                |                |                |                             |                                                                                  |                         |              | Report       |
|               | Severity        | Aler't Id           | Service<br>Tag | Device Name    |                             | Description                                                                      | Open<br>Alert Time      | Case Status  |              |
|               | 0               | 152559407377247031  | 1K8Y3D1        | www.example    | e.com                       | [EM] Processor for Windows - (1605)<br>Processor sensor failed                   | 6/30/2010<br>9:20 AM    |              | Export to PE |
|               | 0               | 152559407377247012  | 1K8Y3D1        | www.example    | e.com                       | [EM] Processor for Windows - (1605)Pr<br>sensor detected unrecoverable error     | oc 6/30/2010<br>9:20 AM | -            |              |
|               | 0               | 152559407377247033  | 1K8Y3D1        | www.wd.example | e.com                       | [[M] Memory Prefailure for Windows -<br>(1404) Memory device error               | 6/30/2010<br>9:20 AM    | -            |              |
|               | •               | 1525594(17)77247015 | 1889301        | www.example    | le.com                      | (EM) Physical Disk for Windows - (2003)<br>Physical disk rebuild failed          | 6/30/2010<br>10:50 AM   | -            |              |
|               | •               | 152559407377247036  | 1K8Y3D1        | www.exampl     | le.com                      | (EM) Physical Disk for Windows - (2349)<br>Bed disk block could not be reassigne | 6/30/2010<br>1 10:50 AM | -            |              |
|               | 0               | 152555407377247037  | 1K8Y3D1        | wwww.example   | ie.com                      | (EM) Electrical for Windows - (1150)<br>Voltage sensor failed                    | 6/30/2010<br>10:50 AM   | -            |              |
|               | 40 •            |                     |                |                |                             |                                                                                  |                         |              |              |
|               | Closed Ale      | rts: 3              |                |                |                             |                                                                                  |                         |              |              |
|               | Severity        | Alert Id            | Service<br>Tag | Device<br>Name | Descr                       | ription                                                                          | Closed Alert<br>Time    | Case Status  |              |
|               | 0               | 152559407377240251  | 1,7#/W6K1      | 10.10.102.9    | (EM) Presce<br>sensor faile | essor for Windows - (1600) Processor<br>ed                                       | 6/30/2010 12:00<br>PM   | closed       |              |
|               |                 | 152559407377247052  | 1,/w/w68(1     | 10.10.102.9    | (EM) Prese                  | essor for Windows - (1605)Proc sensor<br>unrecoverable error                     | 6/30/2010 12:00<br>PM   | closed       |              |
|               |                 | 152559407077240253  | 1,/www.kt      | 10.10.102.9    | [EM] Menno<br>Menory# de    | ory Prefailure for Windows - (1404)<br>evice error                               | 6/30/2010 12:00<br>PM   | closed       |              |
|               | 40 -            |                     |                |                |                             |                                                                                  |                         |              |              |

### Figure 1-1. Open Alerts

From this screen you can perform the following alert management tasks:

- Change the View (see below)
- Exporting Alert Information (see below)
- Generate a Case Request Report (see page 1-4)
- Support Chat (see page 1-7)
- Support Email (see page 1-8)
- Close Alert (see page 1-11)

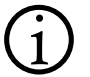

**Note:** Support Chat and Support Email may not be available in some countries.

### **Change the View**

**Procedure:** To Change the Alerts Screen View

- 1. Select Alerts to display the Alerts screen.
- 2. Click on the Show Alerts for drop-down to view:

- All Devices
- Storage Devices
- Servers
- 3. If desired, change the number of alerts displayed by default on the Alerts screen by selecting from the *drop-down*:
  - 15
  - 20
  - 40 (the default)
- 4. To page through several pages of alerts, use the navigation arrow buttons at the bottom of the page.

### **Exporting Alert Information**

You can export the information presented in the Alerts screen for distributing and/or viewing in the following formats:

- Microsoft Excel (XLS)
- Portable Document Format (PDF)

The current sort order is maintained in the exported files.

Procedure: To Export Alert Information

- 1. Select Alerts to display the Alerts screen.
- 2. Export alerts information to a Microsoft Excel (XLS) or portable document format (PDF) file:
  - a. For open alerts, click on either the *Export to Excel* or *Export to PDF* button atop the Open Alerts list.
  - b. For closed alerts, click on either the *Export to Excel* or *Export to PDF* button atop the Closed Alerts list.

A File Download dialog displays.

- 3. Click on the *Open* button to open the file in your default spreadsheet (XLS) or PDF reader program.
  - a. Or, click on the Save button to save to file to your computer.
  - b. Or, click on the Cancel button to abandon the operation.

### **Case Request Report**

The Case Request Report feature enables you to generate a report of all Auto Support Case activities for your managed devices. You can use filters to choose the data that you want to view in the report. Procedure: To Create a Case Request Report

1. Select *Alerts* to display the Alerts screen.

See Figure 1-1 on page 1-3.

- 2. Click on the *Case Request Report* icon to display the Case Request Report form.
  - a. If the search fields are hidden, click on the *Show Search Criteria* button.

The search fields appear directly under the Case Request Report heading, and the Hide Search Criteria button is visible. See Figure 1-2.

#### Figure 1-2. Alert Search Fields

Back To Alerts Report

| Case Request Rep     | ort |                            |                          |              | Hide S                 | earch Criteria 📀 |
|----------------------|-----|----------------------------|--------------------------|--------------|------------------------|------------------|
| Domains:             |     | Alert Status:              | Case Number:             | Service Tag: | Alert Open Start Date: |                  |
| All Domains          | -   | All Alerts -               |                          |              |                        | 1                |
| Alert Open End Date: |     | Alert Resolved Start Date: | Alert Resolved End Date: |              |                        |                  |
|                      |     |                            |                          |              | Subm                   | it Clear Filters |

3. To view search criteria tips, mouse over the blue *Help icon* next to the Hide Search Criteria action link.

A pop-up tooltip displays. See Figure 1-3.

#### Figure 1-3. Alerts Search Criteria Tips

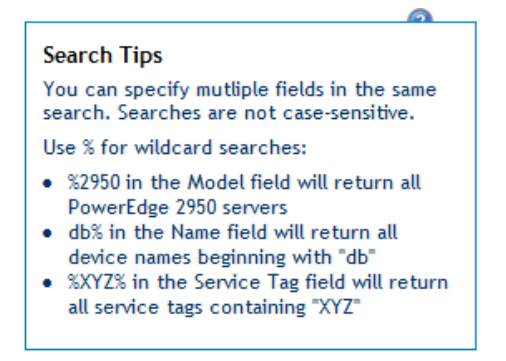

4. Select the Management Domain from the *Domains* drop-down.

5. Select the *Alert Status* from the drop-down. Selections include:

- All Alerts
   Closed
- Opened
   Acknowledged
- 6. If known, enter the Case Number into its text field.
- 7. If known, enter the Service Tag into its text field.
- Click in the Alert Open Start Date field to display a calendar. See Figure 1-4.

Figure 1-4. Case Request Report Date Selection

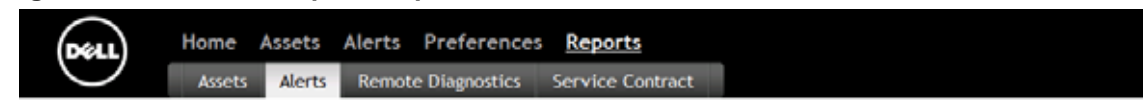

#### Back To Alerts Report

#### **Case Request Report**

|                 |        |         |        |    |       |        |                 |                          |              | Hide Search Criteria   |
|-----------------|--------|---------|--------|----|-------|--------|-----------------|--------------------------|--------------|------------------------|
| Dom             | ins:   |         |        |    | Alert | Statu  | 5:              | Case Number:             | Service Tag: | Alert Open Start Date: |
| RS <sup>4</sup> | /1     |         |        | ٠  | All A | Alerts | •               |                          |              |                        |
| Alert           | Open   | n End C | late:  |    | Alert | Resol  | red Start Date: | Alert Resolved End Date: |              |                        |
| 07/1            | 2/2010 | 10      |        |    |       |        |                 |                          |              |                        |
| 0               |        |         | uly 20 |    |       | 0      |                 |                          |              | Submit Clear Filter    |
| No Su           | Mo     | Tu      | We     | Th | Fr    | Sa     |                 |                          |              |                        |
|                 |        |         |        | 1  | 2     | 3      |                 |                          |              |                        |
| -               | 1 5    | 5 6     | 7      | 8  | - 9   | 10     |                 |                          |              |                        |
| 1               | 1 12   | 2 13    | 14     | 15 | 16    | 17     |                 |                          |              |                        |
| 11              | 8 19   | 9 20    | 21     | 22 | 23    | 24     |                 |                          |              |                        |
| 2               | 5 26   | 6 27    | 28     | 29 | 30    | 31     |                 |                          |              |                        |

- a. Select the start month with the back and forward arrow buttons.
- b. Select the start day by clicking on the calendar day.
- 9. Click in the Alert Open End Date field to display a calendar.
  - a. Select the end month with the back and forward arrow buttons.
  - b. Select the end day by clicking on the calendar day.

10. Click in the Alert Resolved Start Date field to display a calendar.

- a. Select the start month with the back and forward arrow buttons.
- b. Select the start day by clicking on the calendar day.

- 11. Click in the Alert Resolved End Date field to display a calendar.
  - a. Select the end month with the back and forward arrow buttons.
  - b. Select the end day by clicking on the calendar day.
- 12. Click on the Submit button.
  - a. Or, click on the *Clear Filters* button to clear the fields and start again.

The Case Request report displays data that matches your criteria. See Figure 1-5.

#### Figure 1-5. Case Request Report Data

| (DEALL)           | Home        | Assets         | Alerts      | Preferences      | Reports                              |                                    |                        |                   |                 |            |
|-------------------|-------------|----------------|-------------|------------------|--------------------------------------|------------------------------------|------------------------|-------------------|-----------------|------------|
| $\bigcirc$        | Assets      | Alerts         | Remote      | e Diagnostics    | Service Con                          | tract                              |                        |                   |                 |            |
| Back To Alerts R  | leport      |                |             |                  |                                      |                                    |                        |                   |                 |            |
| Case Request F    | Report      |                |             |                  |                                      |                                    |                        |                   |                 |            |
|                   |             |                |             |                  |                                      |                                    |                        | Hide S            | earch Criteria  | 0          |
| Domains:          | ,           | Mert Status:   |             | Case Number:     | Ser                                  | vice Tag:                          | Alert Op               | en Start Date:    |                 |            |
| All Domains       |             | All Alerts     |             | •                |                                      |                                    |                        |                   |                 |            |
| Alert Open End Da | ite: /      | Alert Resolved | Start Date: | Alert Resolved E | nd Date:                             |                                    |                        |                   |                 |            |
|                   |             |                |             |                  |                                      |                                    |                        |                   |                 |            |
|                   |             |                |             |                  |                                      |                                    |                        | Subr              | it Clear Filter | <u>ns</u>  |
| (H) (H) Page 1    | of 1 🕑 🗎 🗄  | : 11 7)        |             |                  |                                      |                                    |                        |                   |                 |            |
| 🖇 Domain 🔤 🖇      | Service Tag | S Device !     | lame        | 🕆 🕄 Alert Id     | 3 Description                        |                                    | 💲 Open Alert Time (UTC | ) 🕴 🕄 Closed Aler | Time (UTC)      | 8 Alert St |
| RSVI 2            | 5C40D1      | www.ww1        | example.co  | m 152559437377   | 0362 [EM] Electrica<br>(1150) Voltag | l for Windows -<br>e sensor failed | 7/27/2010 12:55:03 PM  | 7/27/2010 12      | :55:47 PM       | opened     |

### **Support Chat**

This option enables you to open a chat session with a Dell Enterprise Technical Support Agent directly from the Alerts screen.

Procedure: To Open a Support Chat Session

- 1. Select Alerts to display the Alerts screen.
- 2. Click on the Support Chat button.

This opens Dell's Chat with Us support page, with the selected device's Service Tag pre-populated. See Figure 1-6 on page 1-8.

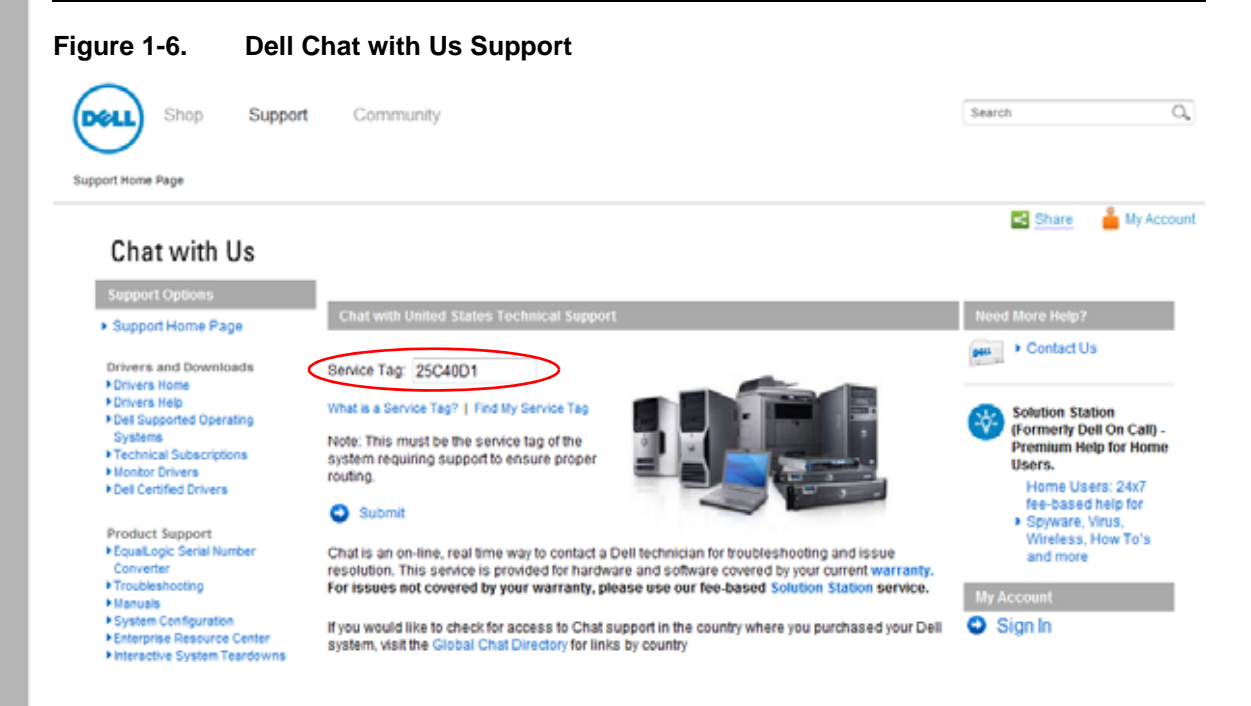

#### 3. Click on the *Submit* button.

A Dell Enterprise Technical Support Agent will engage in a chat session with you to resolve the issue.

### **Support Email**

This option enables you to send an email to a Dell Enterprise Technical Support Agent directly from the Alerts screen.

Procedure: To Send a Support Email

- 1. Select Alerts to display the Alerts screen.
- 2. Click on the Support Email button.

This opens Dell's Email Technical Support page, with the selected device's Service Tag pre-populated. See Figure 1-7 on page 1-9.

| Shop Support                                                                                                    | Communit                                                                                                    | λ                                                                                                    |         | Search                                                                                                    |                               |
|----------------------------------------------------------------------------------------------------|----------------------------------------------------------------------------------------------------|----------------------------------------------------------------------------------------------------|---------|----------------------------------------------------------------------------------------------------|-------------------------------|
| Email Hardware W                                                                                                    | /arranty S                                                                                                    | upport                                                                                                    |         | 🛃 Share 🧯                                                                                                    | My Acc                        |
| Email Hardware Warranty                                                                                                    | Support for                                                                                                    | your Dell hardware or operating system                                                                                                    | issues. |                                                                                                    |                               |
| Support Options                                                                                                    |                                                                                                    | Welcome                                                                                                    | Contact | Problem                                                                                                    |                               |
| Support Home Page                                                                                                    |                                                                                                    |                                                                                                    |         |                                                                                                    | _                             |
| Drivers and Drawloads                                                                                                    | System Summ                                                                                                    | ary                                                                                                    |         | My Account                                                                                                    |                               |
| Drivers Home                                                                                                    | Service Tag:                                                                                                    | 25C40D1 Change Service Tag                                                                                                    |         | Please login to create a                                                                                                    |                               |
| Drivers Help     Del Succeded Operation                                                                                                    | System Type:                                                                                                    | Bowerf doe 2950                                                                                                    |         | Support Request.                                                                                                    |                               |
| Systems                                                                                                    | oyaaan iyye.                                                                                                    | r on el cogre a con                                                                                                    |         | Sign In                                                                                                    |                               |
| Technical Subscriptions                                                                                                    | ship Date:                                                                                                    | 5/25/2007                                                                                                    |         |                                                                                                    |                               |
| Del Certified Drivers                                                                                                    | Dell IBU:                                                                                                    | Americas                                                                                                    |         |                                                                                                    |                               |
| Product Support<br>• Equal,ogic Serial Number<br>Conventer<br>• Troubleshooting<br>• Islanuals<br>• System Configuration<br>• Enteractive System Teachowns<br>• Parts & Upgrades<br>• Netractive System Teachowns<br>• Parts & Upgrades<br>• Netractive System Teachowns<br>• Data & Upgrades<br>• Netractive Status<br>• Dispatch Status<br>• Dispatch Status<br>• Dispatch Status<br>• Recall Information<br>• Recall Information<br>• Support by Topic<br>• Nict Topics<br>• Windows XP | Please use the<br>Gues<br>Gues<br>Gue | ethal process if you have one of the following issues:<br>tion/ssue with BidS<br>Son/ssue with DO or DVD Drive<br>Bon/ssue with Damage<br>Son/ssue with Hard-Drive/Ropp/Zip-Drive<br>Bon/ssue with Monitor<br>tion/ssue with Monitor<br>tion/ssue with Monitor<br>tion/ssue with Network / Network Adapter<br>tion/ssue with Network / Network Adapter<br>tion/ssue with Network / Network Adapter<br>tion/ssue with Network / Network Adapter<br>tion/ssue with Network / Network Adapter<br>tion/ssue with Network / Network Adapter<br>tion/ssue with DepenManage Software<br>tion/ssue with OpenManage Software<br>tion/ssue with OpenManage Software<br>tion/ssue with SCBIRAND<br>Bon/ssue with SCBIRAND<br>tion/ssue with Drive or BIOS/Software/Hardware Upd<br>tion/ssue with Drive or BIOS/Software/Hardware Upd | ute     | Dell My Account allows y<br>track service requests, n<br>the latest Dell product<br>information, personalized<br>downloads and save tim<br>pre-populated forms. | iu to<br>celve<br>5<br>e with |
| <ul> <li>Windows Vista</li> <li>Networking and Wireless</li> <li>Security &amp; Virus</li> </ul>                                                                                                    | For more co                                                                                                    | mplex issues please contact Us directly through Phone                                                                                                    | Support |                                                                                                    |                               |

### Figu

#### 3. Click on the *Continue* button.

This opens Dell's Email Hardware Warranty Support page. See Figure 1-8 on page 1-10.

| Shop Support                                                                                             | Community                                                                                                    |                                     |                                     | Search                |           |
|----------------------------------------------------------------------------------------------------|----------------------------------------------------------------------------------------------------|-------------------------------------|-------------------------------------|-----------------------|-----------|
| Email Hardware V                                                                                         | Varranty Support                                                                                                    |                                     |                                     | Share                 |           |
| Email Hardware Warranty                                                                                  | Support for your Dell hardware of                                                                                          | or operating system iss             | ues.                                |                       |           |
| Support Options                                                                                          | Welcome                                                                                                    |                                     | Contact                             | Pr                    | oblem     |
| Support Home Page      Drivers and Downloads     Drivers Home     Onivers Help     Del Support Operation | You will be contacted by Dell representative<br>6PM CST Monday-Friday (excluding holidays<br>A - Indicates required fields | via eMail within two hours. The two | hour response will be within Dell 1 | echnical support hour | s of BAM- |
| Systems                                                                                                  | Contact Information                                                                                                    |                                     |                                     |                       |           |
| Technical Subscriptions     Monitor Drivers                                                              | * First Name                                                                                                    | * Last Name                         |                                     |                       |           |
| Dell Certified Drivers                                                                                   |                                                                                                    |                                     |                                     |                       |           |
|                                                                                                    | Address                                                                                                    |                                     |                                     |                       |           |
| Product Support                                                                                          |                                                                                                    |                                     |                                     |                       |           |
| Converter                                                                                                |                                                                                                    |                                     |                                     |                       |           |
| Troubleshooting                                                                                          |                                                                                                    |                                     |                                     |                       |           |
| System Configuration                                                                                     | • City                                                                                                    |                                     |                                     |                       |           |
| FEnterprise Resource Center                                                                              | e ong                                                                                                    |                                     |                                     |                       |           |
| Interactive System Teardowns     Parts & Unoraries                                                       | Chosen a Country                                                                                                    |                                     |                                     |                       |           |
| * My Product List                                                                                        | Select a Country/Region -                                                                                                  |                                     |                                     |                       |           |
| <ul> <li>Support History &amp; Status</li> <li>Dispatch Status</li> </ul>                                |                                                                                                    |                                     |                                     |                       |           |
| + Customer Self Repair                                                                                   | * StProvCnty:                                                                                                    |                                     |                                     |                       |           |
| Express Service Code Converter                                                                           | Select a State +                                                                                                    |                                     |                                     |                       |           |
| <ul> <li>Mesan Information</li> </ul>                                                                    | Postal/ZipCode                                                                                                    |                                     |                                     |                       |           |
| Support by Topic                                                                                         |                                                                                                    |                                     |                                     |                       |           |
| <ul> <li>Hot Topics</li> </ul>                                                                           | * Phone                                                                                                    |                                     |                                     |                       |           |
| Windows 7     Windows XP                                                                                 |                                                                                                    |                                     |                                     |                       |           |
| Windows Vista                                                                                            | PagerMobile                                                                                                    |                                     |                                     |                       |           |
| <ul> <li>Networking and Wireless</li> <li>Reputition 5 Minute</li> </ul>                                 |                                                                                                    |                                     |                                     |                       |           |
| * Support Videos                                                                                         | Fax                                                                                                    |                                     |                                     |                       |           |
| Order Support                                                                                            | Preferred Contact Method                                                                                                   |                                     |                                     |                       |           |
| Gruer support                                                                                            | Email 👻                                                                                                    |                                     |                                     |                       |           |
| Order Status                                                                                             |                                                                                                    |                                     |                                     |                       |           |
| Order Status     Delivery                                                                                | Not Applicable -                                                                                                    |                                     |                                     |                       |           |
| Coder Status     Celivery     FAQs     Missing, Wrong or Damaged                                         | Not Applicable                                                                                                    | * Confirm E-mail Adde               | 1915                                |                       |           |

- 4. Enter all required information.
- 5. Optionally, enter any other information that would speed the service process.
- 6. Click on the *Continue* button to submit your request.

A Dell Enterprise Technical Support Agent will engage in an email correspondence with you to resolve the issue

### **Close Alert**

Once an alert has been addressed and the issue resolved, you can close it.

Procedure: To Close an Alert

- 1. Select Alerts to display the Alerts screen.
- 2. Click on the *Close Alert* button.

The alert now appears in the alerts screen as a Closed Alert. See Figure 1-9.

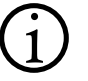

**Note:** Once an alert is closed, you can no longer manage the alert or change its status.

#### Figure 1-9. Closed Alerts

| $RisingStar \rightarrow RS$ | QV1                |                |                |                            |                                                                                  | Since Rev               | nuest Report          |
|-----------------------------|--------------------|----------------|----------------|----------------------------|----------------------------------------------------------------------------------|-------------------------|-----------------------|
| Show alerts for:            | All Devices        | ·              |                |                            |                                                                                  | Cable Mer               | foese webser          |
| Open Alert                  | s: 6               |                |                |                            |                                                                                  |                         |                       |
| B. A.                       |                    |                |                |                            |                                                                                  |                         |                       |
| Severity                    | Alert Id           | Service<br>Tag | Device Name    |                            | Description                                                                      | Open<br>Alert Time      | Case Status           |
| 0                           | 152559407377247031 | 1K8Y3D1        | www.wv1.exampl | e.com                      | [EM] Processor for Windows - (1600)<br>Processor sensor failed                   | 6/30/2010<br>9:20 AM    | iii 💷 🚊               |
| 0                           | 152559437377247032 | 1K8Y3D1        | www.example    | e.com                      | [EM] Processor for Windows - (1605)Pr<br>sensor detected unrecoverable error     | oc 6/30/2010<br>9:20 AM | ag 💷 🚊                |
| 0                           | 152559437377247033 | 1KBY3D1        | www.wl.exampl  | e.com                      | [EM] Memory Prefailure for Windows -<br>(1404) Memory device error               | 6/30/2010<br>9:20 AM    | a 💷 🚊                 |
| 0                           | 152559437377247035 | 1KBY3D1        | www.w1.exampl  | e.com                      | [EM] Physical Disk for Windows - (2083)<br>Physical disk rebuild failed          | 6/30/2010<br>10:50 AM   | a 💷 🚊                 |
| 0                           | 152559407377247036 | 1K8Y3D1        | www.exampl     | le.com                     | (EM) Physical Disk for Windows - (2349)<br>Bad disk block could not be reassigne | 6/30/2010<br>d 10:50 AM | <b>a :</b> • <b>a</b> |
| 0                           | 152559437377247037 | 1KBY3D1        | wwwwf.exampl   | le.com                     | [EM] Electrical for Windows - (1150)<br>Voltage sensor failed                    | 6/30/2010<br>10:50 AM   | a 💷 🚊                 |
| 40 -                        |                    |                |                |                            |                                                                                  |                         |                       |
| Closed Aler                 | rts: 3             |                |                |                            |                                                                                  |                         |                       |
| B, 4,                       | 6. 6               |                |                |                            |                                                                                  |                         |                       |
| Severity                    | Alert Id           | Service<br>Tag | Device<br>Name | De scr                     | iption                                                                           | Closed Alert<br>Time    | Case Status           |
| 0                           | 152559437377247051 | 1JWW6K1        | 10.10.102.9    | [EM] Proce<br>sensor Faile | ed Windows - (1600) Processor                                                    | 6/30/2010 12:00<br>PM   | closed                |
| 0                           | 152559437377247052 | 1JWW6K1        | 10.10.102.9    | (EM) Proce<br>detected of  | rssor for Windows - (1605)Proc sensor<br>unrecoverable error                     | 6/30/2010 12:00<br>PM   | closed                |
| 0                           | 152559437377247053 | 1JWW6K1        | 10.10.102.9    | [EM] Meemo<br>Memory# de   | ory Prefailure for Windows - (1404)<br>evice error                               | 6/30/2010 12:00<br>PM   | closed                |

## Chapter 2 User Management

This chapter describes how to manage users with the Dell Proactive Systems Management Portal.

| C | hapter Contents                   | Page |
|---|-----------------------------------|------|
| • | Managing Users                    | 2-1  |
|   | Adding Users                      | 2-1  |
|   | Modifying Users                   | 2-5  |
|   | Deleting Users                    | 2-6  |
|   | Deleting Dell PSM Portal Accounts | 2-6  |

## **Managing Users**

The User Management screen allows you to perform four actions:

- Adding Users (see below)
- Modifying Users (see page 2-5)
- Deleting Users (see page 2-6)
- Deleting Dell PSM Portal Accounts (see page 2-6)

### **Adding Users**

Procedure: To Add a User

- 1. Select Preferences.
- 2. Select the User Management tab. See Figure 2-1 on page 2-2.

### Figure 2-1. User Management Screen

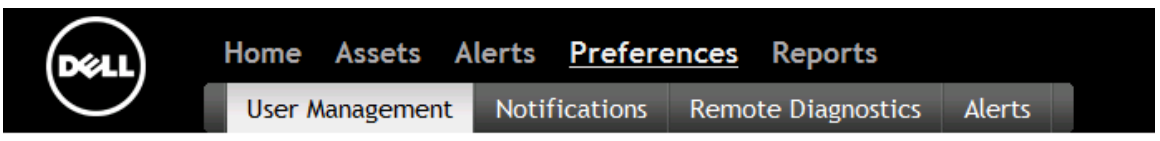

RisingStar

### **User Management**

| Email Address        | Role               | Language                |              | &Add User                       |
|----------------------|--------------------|-------------------------|--------------|---------------------------------|
| & fred@fredsmort.com | Site Administrator | English (United States) | &Modify User |                                 |
| &dummy@example.com   | User               | English (United States) | &Modify User | <mark>&amp;</mark> ∑Delete User |

### Account Management

&Delete Account

#### 3. Click on the Add User icon.

The Add User screen displays. See Figure 2-2.

#### Figure 2-2. Add User Screen

| Add User          | ×      |
|-------------------|--------|
| Email Address     |        |
| dummy@example.com |        |
| Role              |        |
| User 👻            |        |
| Country           |        |
| United States -   |        |
| Language          |        |
| English 👻         |        |
|                   | Submit |
|                   | /      |

- 4. Enter the new user's Email Address.
- 5. Select the user's *Role* from the drop-down:
  - User Has rights to manage devices, asset groups, and alerts

- Site Admin Has User rights, plus the rights to add, modify, and delete other users, and to modify preferences
- 6. Select the user's *Country* from the drop-down.
- 7. Select the user's Language from the drop-down.
- 8. Click on the *Submit* button.
  - a. Or, click on the *Cancel* icon to abandon the operation.

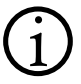

**Note:** If you attempt to add an email address that has already been added, a prompt asks you to supply a different address.

The browser refreshes to the User Management screen, which now displays the new user. The new user will receive a confirmation email once their account is created.

 The new user must then create a Dell MyAccount login, for the email address configured above, at <a href="http://ecomm.dell.com/myaccount/login.aspx">http://ecomm.dell.com/myaccount/login.aspx</a>.

Once the user's MyAccount has been created, they can advance to the next procedure.

Procedure: To Enable User Access to the Dell PSM Portal

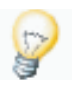

- **Tip:** This procedure is performed by the new user to:
  - Create their Dell MyAccount login
  - Enable their Dell PSM Portal access
- 1. Open your supported web browser (Internet Explorer 7 or 8, or Firefox), and navigate to http://www.dell.com/proactive.
- 2. Click on the Get Started Now link.
- 3. Ensure that you have all of the information listed on that page at hand, then click on the *Continue* button.
- 4. Read the end user licensing agreement (EULA), and click on the *Agree* link to continue.
  - a. Or, click on the Disagree link to abandon the operation.

The Registration/Sign In page displays. See Figure 2-3 on page 2-4.

| Figure 2-3. Re | gistration/Sign | In Pag | je |
|----------------|-----------------|--------|----|
|----------------|-----------------|--------|----|

| Déell                  |                                       |
|------------------------|---------------------------------------|
| Registration / Sign In |                                       |
| Email Address          |                                       |
| Password               |                                       |
| Sign In                |                                       |
|                        | Forgot Password   Register            |
|                        | © 2010 Dell, Inc.   Privacy Statement |

- 5. Enter the following information into the corresponding text fields:
  - a. *Email Address* The email address that you wish to associate with this account
  - b. *Password* The password that you wish to associate with the email address
- 6. Click on the Sign In button.
  - a. Or, if you do not yet have a Dell MyAccount or Premier username and password, click on the Register link to be redirected to the MyAccount creation page. Once the account is created, repeat Steps 1 through 6.

An Account Creation email is sent to the your configured email address, which contains a link to the Dell PSM Portal login page.

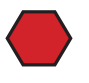

**Caution:** You must always use the login page to log into the Dell PSM Portal. Attempting to use the Registration/Sign In page to log in will result in an error.

### **Modifying Users**

This function enables you to change an existing user's role as well as to identify users who have never logged into their accounts.

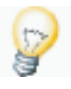

**Tip:** Users who have not logged into their accounts are indicated by asterisks ( \* )next to their email addresses in the *E-mail Address* drop-down.

Procedure: To Modify an Existing User

1. Click on the *Modify User* icon to display the Modify User screen. See Figure 2-4.

#### Figure 2-4. Modify User Screen

| Modify Usor                                | ×      |
|--------------------------------------------|--------|
| Email Address<br>dummy@example.com<br>Role |        |
| Country<br>United States                   |        |
| Language<br>English ▼                      |        |
|                                            | Submit |

- 2. Select the user's *E-mail Address* from the drop-down.
- 3. Select the user's *Role* from the drop-down:
  - User Has rights to manage devices, asset groups, and alerts
  - Site Admin Has User rights, plus the rights to add, modify, and delete other users, and to modify preferences
- 4. Select the user's *Country* from the drop-down.
- 5. Select the user's *Language* from the drop-down.
- 6. Click on the *Submit* button.
  - a. Or, click on the *Cancel* icon to abandon the operation.

The browser refreshes to the User Management screen, which displays the user changes.

### **Deleting Users**

Procedure: To Delete an Existing User

1. Click on the *Delete User* icon to display the Delete User screen. See Figure 2-5.

#### Figure 2-5. Delete User Screen

| Delete User                    | 3 | •   |
|--------------------------------|---|-----|
| Delete User dummy@example.com? |   |     |
| Scancel Delete User            |   |     |
|                                |   | 11. |

#### 2. Click on the Delete User button.

#### a. Or, click on the Cancel icon to abandon the operation.

The browser refreshes to the User Management screen, which no longer displays the deleted user.

### **Deleting Dell PSM Portal Accounts**

Available only to users with Site Administrator privileges, this function removes all users in your Dell PSM Portal account. In addition, *all data accumulated during your account usage, including but not limited to, domains, groups, devices, device alerts, and discovery details are irrevocably deleted.* 

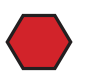

**Caution:** Be very sure that you wish to remove all data before deleting a Dell PSM Portal account, as it is a destructive, irrecoverable action. Your account **cannot** be recovered.

Should you later wish to resume using the Dell PSM Portal, you must complete the entire setup and deployment procedures again.

Procedure: To Delete a Dell PSM Portal Account

- 1. Select Preferences.
- 2. Select the User Management tab.
- 3. Click on the Delete Account button.

See Figure 2-6 on page 2-7.

#### Figure 2-6. **Delete Account Button** Alerts Home **Preferences** Reports Assets User Management Notifications Remote Diagnostics Alerts RisingStar **User Management** & Add User Email Address Role Language &fred@fredsmort.com English (United States) &Modify User Site Administrator &Modify User &dummy@example.com English (United States) & Delete User User Account Management &Delete Account

The account, and all associated data, are deleted.

## Chapter 3 Asset Management

This chapter describes how to manage alerts, individual assets, credentials, and service contracts using the Dell Proactive Systems Management Portal.

| С | hapter Contents                         | Page |
|---|-----------------------------------------|------|
| • | Asset Management                        | 3-2  |
|   | Viewing Asset Alerts                    | 3-4  |
|   | Viewing Asset Monitoring Policies       | 3-5  |
|   | Searching for Assets                    | 3-7  |
|   | Exporting Asset Information             | 3-8  |
|   | Moving Assets                           | 3-9  |
|   | Deleting Assets                         | 3-10 |
|   | Changing Credentials                    | 3-10 |
|   | Viewing Discovery Status                | 3-11 |
|   | Maintenance Mode                        | 3-12 |
| • | Remote Diagnostics                      | 3-14 |
|   | Running Remote Diagnostics              | 3-15 |
|   | Viewing the Remote Diagnostics Report   | 3-16 |
|   | Filtering the Remote Diagnostics Report | 3-17 |
|   | Exporting the Remote Diagnostics Report | 3-18 |
| • | Non-Dell Warranty Tracking              | 3-19 |
|   | Importing Service Contracts             | 3-19 |
|   | Editing Service Contracts               | 3-20 |
| • | Service Contract Report                 | 3-23 |

| Chapter Contents                      | Page |
|---------------------------------------|------|
| Viewing the Service Contract Report   | 3-23 |
| Exporting the Service Contract Report | 3-26 |

### **Asset Management**

You can use the Dell PSM Portal to execute these asset management functions:

- Viewing Asset Alerts (see page 3-4)
- (see page 3-5)
- Searching for Assets (see page 3-7)
- Exporting Asset Information (see page 3-8)
- Moving Assets (see page 3-9)
- Deleting Assets (see page 3-10)
- Changing Credentials (see page 3-10)
- Viewing Discovery Status (see page 3-11)
- Placing devices in Maintenance Mode (see page 3-12)

- Running Remote Diagnostics (see page 3-15)
- Viewing Asset Monitoring Policies
   Viewing the Remote Diagnostics Report (see page 3-16)
  - Filtering the Remote Diagnostics Report (see page 3-17)
  - Exporting the Remote Diagnostics Report (see page 3-18)
  - Importing Service Contracts (see page 3-19)
  - Editing Service Contracts (see page 3-20)
  - Viewing the Service Contract Report (see page 3-23)
  - Exporting the Service Contract Report (see page 3-26)

For information about downloading SilverStreak, see "Downloading and Installing SilverStreak" in the Dell Proactive Systems Management Portal Deployment Guide.

### **Viewing Asset Details**

Procedure: To View Asset Details

1. Select Assets to display the Assets screen.

See Figure 3-1 on page 3-3.

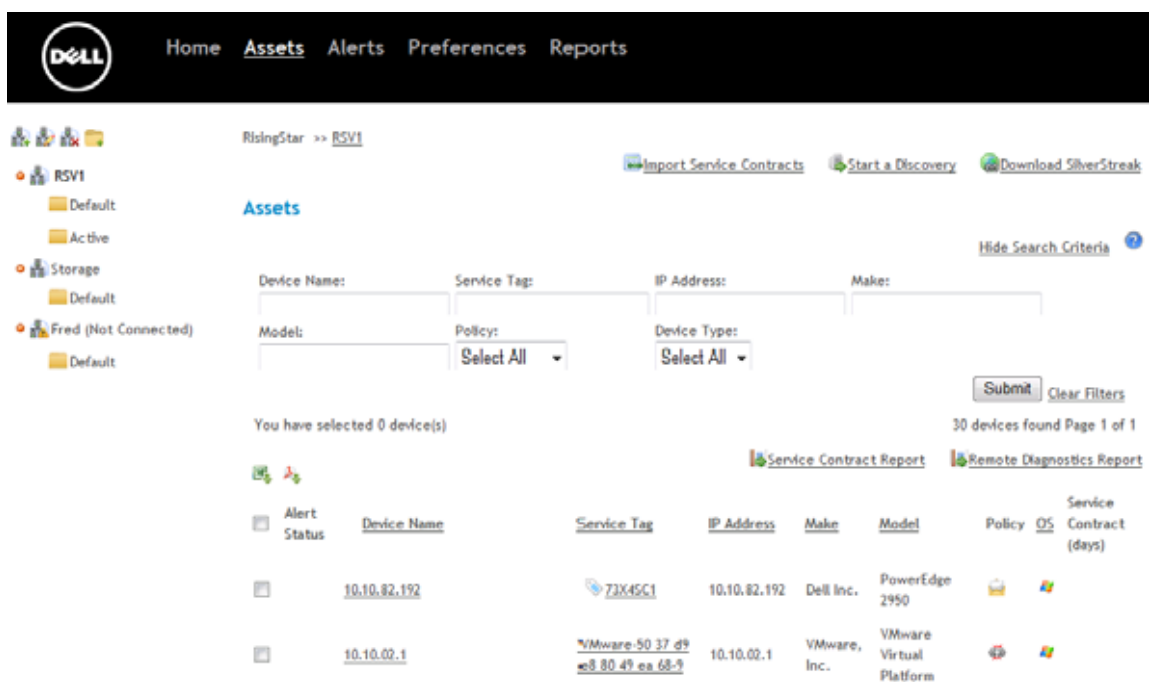

### Figure 3-1. Assets screen

#### 2. Click on the Device Name.

The details of the selected asset display. See Figure 3-2 on page 3-4.

| gure 3-2.                                                                                                    | Asse                     | t Details                         | Screen                       |                                                              |  |  |  |  |  |
|----------------------------------------------------------------------------------------------------|--------------------------|-----------------------------------|------------------------------|--------------------------------------------------------------|--|--|--|--|--|
| Collected Street Street | Home <u>A</u><br>Details | <u>ssets</u> Alert<br>Alerts Poli | is Preferences Re<br>icy     | ports                                                        |  |  |  |  |  |
| Asset Details                                                                                                    |                          |                                   |                              | Credential List                                              |  |  |  |  |  |
| Model                                                                                                    | PowerEdge 2950           |                                   |                              | MyDell.remote -                                              |  |  |  |  |  |
| Make                                                                                                    | Dell Inc.                |                                   |                              |                                                              |  |  |  |  |  |
| Service Tag                                                                                                    | 4JWW6K1                  |                                   |                              | Remote Diagnostics                                           |  |  |  |  |  |
| IP Address                                                                                                    | 10.10.102.19             |                                   |                              | Diagnostic Tool execution was failed on 8/13/2010 4:22:52 PM |  |  |  |  |  |
| Device Name                                                                                                    | 10.10.102.19             |                                   |                              | Run Diagnostic Tool                                          |  |  |  |  |  |
| 05                                                                                                    | Microsoft Windows        | Server 2003 Enter                 | prise Edition Service Pack 2 |                                                              |  |  |  |  |  |
| Туре                                                                                                    | Server                   |                                   |                              | Maintenance Mode                                             |  |  |  |  |  |
| Service Contr                                                                                                    | acts                     |                                   |                              | Suspend Monitoring                                           |  |  |  |  |  |
| Entitlement Name                                                                                                    | e                        | Start Date                        | Expiration Date              |                                                              |  |  |  |  |  |
|                                                                                                    |                          | 10/22/2000                        | 10/24/2010                   |                                                              |  |  |  |  |  |

### **Viewing Asset Alerts**

Procedure: To View a Device's Alerts

- 1. Select Assets to display the Assets screen.
- 2. Click on the Device Name.

The details of the selected asset display. See Figure 3-2 above.

3. Select the Alerts tab.

A screen appears that displays the asset's associated alerts, if any. See Figure 3-3 on page 3-5.

Figure 3-3. Alerts Screen

| De                                                                      | a.)                                            | Home                                | <u>Assets</u> | Ale        | erts   | Pre    | ferences      | Reports |
|-------------------------------------------------------------------------|------------------------------------------------|-------------------------------------|---------------|------------|--------|--------|---------------|---------|
|                                                                         | 2                                              | Details                             | Alerts        | F          | Policy |        |               |         |
| <u>&lt;&lt; Previou</u><br>Device N<br>10.10.102.<br>Service<br>4JWW6K1 | <u>us Next &gt;&gt;</u><br>lame:<br>19<br>Tag: |                                     |               |            |        |        |               |         |
| Open Ale                                                                | erts: 7                                        |                                     |               |            |        |        |               |         |
| Severity                                                                | Description                                    | Open Al                             | ert Time (UT  | <u>'C)</u> | Case   | Ca     | se Status     |         |
| 8                                                                       | [TRAP]                                         | 8/11                                | /2010 10:24   | AM         |        | 20     | J 💷 🚊         |         |
| 0                                                                       | [TRAP]                                         | 8/11                                | /2010 10:24   | AM         |        |        | J 💷 🚊         |         |
| •                                                                       | [TRAP]                                         | 8/11                                | /2010 10:24   | AM         |        |        | J 💷 🚊         |         |
| •                                                                       | [TRAP]                                         | 8/11                                | /2010 10:24   | AM         |        |        | , 💷 🚊         |         |
| 8                                                                       | [TRAP]                                         | 8/11                                | /2010 10:33   | AM         |        |        | , 💷 🚊         |         |
| 0                                                                       | [TRAP]                                         | 8/11                                | /2010 10:33   | AM         |        |        | , 💷 🚊         |         |
| 0                                                                       | [TRAP]                                         | 8/12                                | 2/2010 12:43  | PM         | 800129 | 668 Ca | se -800129668 |         |
| Alerts pe                                                               | r page 40 🗸                                    | •                                   |               |            |        |        |               |         |
| Closed A                                                                | lerts: 3                                       |                                     |               |            |        |        |               |         |
| Severity                                                                | Description                                    | <ul> <li><u>Closed A</u></li> </ul> | lert Time (U  | TC)        | Case   | Case S | tatus         |         |
| 0                                                                       | [TRAP]                                         | 8/                                  | 17/2010 8:18  | 3 AM       |        | closed |               |         |

### **Viewing Asset Monitoring Policies**

Procedure: To View Asset Monitoring Policies

#### 1. Select Assets to display the Assets screen.

When you view assets in the Assets screen, the Policy icons indicate what Monitoring Policy is associated with each asset. See Figure 3-4 on page page 3-6.

#### Figure 3-4. Policy Icons

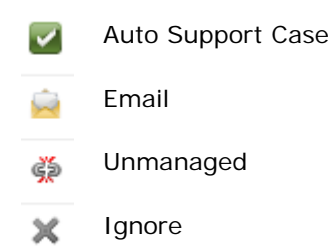

#### 2. Click on the Device Name.

The details of the selected asset display. See Figure 3-2 on page 3-4.

#### 3. Select the *Policy* tab.

A screen appears that displays the policy that manages the asset, if any. See Figure 3-5.

**Tip:** Policies that are not available with an asset's currently-active service contracts are grayed out, and non-selectable.

#### Figure 3-5. Policy Screen

| (Deall)            | Home   | Assets   | Alerts | Preferences   | Reports |
|--------------------|--------|----------|--------|---------------|---------|
| $\bigcirc$         | Detail | s Alerts | Policy | Disk Array En | closure |
| C Previous Next >> |        |          |        |               |         |
| 10.10.102.19       |        |          |        |               |         |
| Service Tag:       |        |          |        |               |         |
| 4JWW6K1            |        |          |        |               |         |
| Policy             |        |          |        |               |         |
| Auto Support       | Case   |          |        |               |         |
| Email              |        |          |        |               |         |
| Ignore             |        |          |        |               |         |
| O Unmanaged        |        |          |        |               |         |
| «« Back to List    |        |          | Sub    | mit           |         |

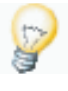

**Tip:** For information about changing the Monitoring Policy that manages an asset, see "Configuring Monitoring Policies" in the *Dell Proactive Systems Management Portal Deployment Guide.* 

### **Searching for Assets**

You can search for specific assets when you require quick access to one device's status.

Procedure: To Search for Assets

- 1. Select Assets to display the Assets screen.
  - a. If the search fields are hidden, click on the *Show Search Criteria* button.

The search fields appear directly under the Assets heading, and the Hide Search Criteria button is visible. See Figure 3-6.

#### Figure 3-6. Asset Search Fields

#### Assets

|              |              |              |       | Hide Search Criteria 🤎 |
|--------------|--------------|--------------|-------|------------------------|
| Device Name: | Service Tag: | IP Address:  | Make: |                        |
| Model:       | Policy:      | Device Type: |       |                        |
|              | Select All 👻 | Select All 👻 |       |                        |
|              |              |              |       | Submit Clear Filters   |

2. To view search criteria tips, mouse over the blue *Help icon* next to the Hide Search Criteria action link.

A pop-up tooltip displays. See Figure 3-7.

#### Figure 3-7. Assets Search Criteria Tips

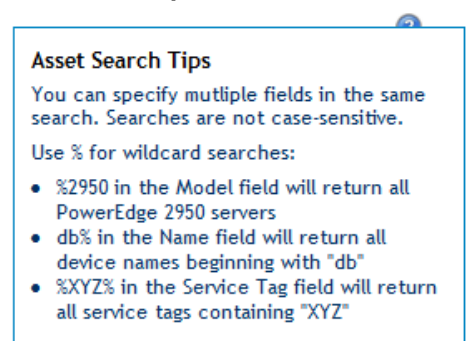

- 3. Enter the search criteria into one or more of the corresponding text fields:
  - Make Name
  - Model
     Service Tag
  - IP Address
- 4. You can further refine the search criteria by selecting:
  - a. A Monitoring Policy from the *Policy* drop-down
  - b. Others, Servers, or Storage from the Device Type drop-down
- 5. Click on the *Submit* button to perform the search.
  - a. Or, click on the *Clear Filters* button to clear the fields and start again.

**Tip:** You can specify multiple fields in the same search. Searches are not case-sensitive. You can use the asterisk character (\*) to perform wildcard searches.

- \*2950 in the Model field will return all PowerEdge 2950 servers
- db\* in the Name field will return all devices whose names begin with "db"
- \*XYZ\* in the Service Tag field will return all service tags containing "XYX"

The Assets list refreshes, filtered to the search criteria.

### **Exporting Asset Information**

You can export the information presented in the Assets screen for distributing and/or viewing in the following formats:

- Microsoft Excel (XLS)
- Portable Document Format (PDF)

The data on all Assets screen pages, based upon current filter criteria, is exported. The current sort order is maintained in the exported files.

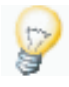

**Tip:** The Search Criteria filters are not exported and therefore do not appear in the output, so you do not need to hide them before exporting asset information.

Procedure: To Export Asset Information

1. Select Assets to display the Assets screen.

2. To export the report to a Microsoft Excel (XLS) or portable document format (PDF) file, click on either the *Export to Excel* or *Export to PDF* button.

A File Download dialog displays.

- 3. Click on the *Open* button to open the file in your default spreadsheet (XLS) or PDF reader program.
  - a. Or, click on the Save button to save to file to your computer.
  - b. Or, click on the Cancel button to abandon the operation.

### **Moving Assets**

Assets can be only moved between groups *that reside in the same* Management Domain. In order to place assets in a different domain you must first delete them, and then discover them in the new Management Domain. See "Deleting Assets" on page 3-10.

Procedure: To Move Assets to Another Group

- 1. Select Assets to display the Assets screen.
- 2. Select the corresponding *checkboxes* of the assets that you wish to move.

A panel of available asset operations appears atop the devices list. See Figure 3-8.

#### Figure 3-8. Select Group Dialog

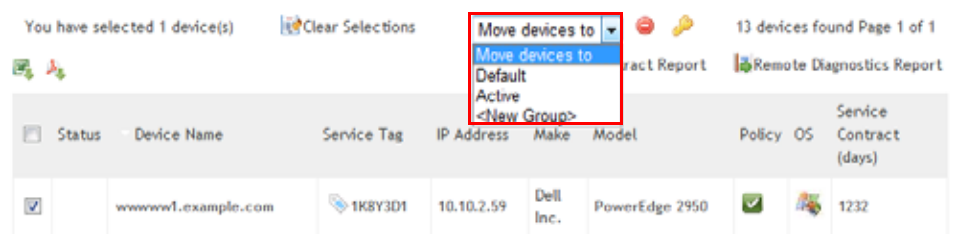

3. Choose the asset's new group from the *Move devices to* drop-down.

A confirmation dialog window appears, prompting you to confirm the move.

- 4. Click on the OK button.
  - a. Or, click on the *Clear Selections* button to clear the checkboxes and start again.
  - b. Or, click on the Cancel button to abandon the operation.

### **Deleting Assets**

**Caution:** When you delete an asset, all alerts associated with that asset are also deleted. This is an irrevocable action.

Procedure: To Delete Assets

- 1. Select *Assets*, then select the *checkboxes* of the assets that you wish to move.
- 2. A panel of available asset operations appears atop the devices list. See Figure 3-9.

#### Figure 3-9. Delete Devices Icon

| You | u have se | elected 1 device(s) | Clear Selections | Move       | devices | to 🖣 🥥 🔑          | 13 devia | ces fo  | und Page 1 of 1               |
|-----|-----------|---------------------|------------------|------------|---------|-------------------|----------|---------|-------------------------------|
| 2   | 4         |                     |                  | 1          | Service | e Contract Report | Remo     | ote Dia | ignostics Report              |
|     | Status    | Device Name         | Service Tag      | IP Address | Make    | Model             | Policy   | os      | Service<br>Contract<br>(days) |
| V   |           | www.wvl.example.com |                  | 10.10.2.59 | Dell    | PowerEdge 2950    | <b>~</b> | 16      | 1232                          |

3. Click on the *Delete Devices* icon.

A confirmation dialog displays.

- 4. Click on the OK button.
  - a. Or, click on the *Clear Selections* button to clear the checkboxes and start again.
  - b. Or, click on the Cancel button to abandon the operation.

### **Changing Credentials**

Procedure: To Change Asset Credentials

1. Select *Assets*, then select the corresponding *checkboxes* of the assets for which you wish to change credentials.

A panel of available asset operations appears atop the devices list. See Figure 3-10 on page 3-11.

Figure 3-10. Assign Credentials Icon

| You have selected 1 device(s) |        | lected 1 device(s) | Clear Selections | Move devices to 🔹 🖨 🤌 |         |                 | 13 devices found Page 1 of 1 |         |                               |  |
|-------------------------------|--------|--------------------|------------------|-----------------------|---------|-----------------|------------------------------|---------|-------------------------------|--|
| 3                             | Å.,    |                    |                  | 1                     | Service | Contract Report | -Rem                         | ote Dia | agnostics Report              |  |
|                               | Status | Device Name        | Service Tag      | IP Address            | Make    | Model           | Policy                       | os      | Service<br>Contract<br>(days) |  |
| V                             |        | www.wl.example.com | 📎 1K8Y3D1        | 10.10.2.59            | Dell    | PowerEdge 2950  | ~                            | 14      | 1232                          |  |

#### 2. Click on the Assign Credentials icon.

The Assign Credentials screen appears, and displays the available credentials options for the selected Windows, Linux, VMware, or Dell PowerVault asset. See Figure 3-11.

```
Figure 3-11. Assign Credentials Screen
```

| Risin   | eStar | >> | RSV1  |
|---------|-------|----|-------|
| 1/12/11 | Sou   |    | 1/2/1 |

#### **Assign Credentials**

| Windows Devices          |                             |
|--------------------------|-----------------------------|
| You have selected 1 Wind | ows device(s)               |
| Windows Credential       | Windows Credential.remote 🝷 |
| Linux Credential         | SSH Credential.remote 🝷     |
| SNMP Credential          | SNMP Credential.remote 🔻    |
| SNMP Credential          | SNMP Credential.remote      |
| Submit 🛛 🔀 Cancel        |                             |

- 3. Select the credentials you want to assign to the device(s) from the *Windows Credential*, *Linux Credential*, or *SNMP Credential* drop-downs.
- 4. Click on the *Submit* button.
  - a. Or, click on the Cancel button to abandon the operation.

SilverStreak will rediscover the selected device(s) with the newly-assigned credentials.

### **Viewing Discovery Status**

See "Verifying Discovery Results" in the *Dell Proactive Systems Management Portal Deployment Guide* for information about viewing the discovery status.

### **Maintenance Mode**

Putting a device managed by the Dell Proactive Systems Management Portal into maintenance mode suspends alert email notifications and Auto Support Cases for that device, so that you can perform maintenance upon it without generating false alert notifications.

No historical data is lost, nor any open alerts deleted, while a device is in maintenance mode. Alerts that occur while the device is in maintenance mode are automatically resolved. This provides you with a historical record of alerts without creating duplicates, or disrupting your maintenance activities.

Procedure: To Put a Device into Maintenance Mode

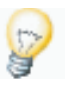

**Tip:** You can put a single device, or all of the devices in an entire group, into maintenance mode. For information about how to put a group's contained devices into maintenance mode, see "Editing a Group" in the *Dell Proactive Systems Management Portal Deployment Guide*.

- 1. Select Assets to display the Assets screen.
- 2. Click on the Device Name.

The details of the selected asset display. See Figure 3-2 on page 3-4.

3. Click on the *Suspend Monitoring* button.

See Figure 3-12 on page 3-13.

| Der             | Details           | Alerts Poli         | s Preferences Re<br>icy      | ports                                                                                                    |  |  |  |  |
|-----------------|-------------------|---------------------|------------------------------|----------------------------------------------------------------------------------------------------|--|--|--|--|
| Asset Detail    | 5                 |                     |                              | Credential List                                                                                                    |  |  |  |  |
| Model           | PowerEdge 2950    |                     |                              | MyDelLremote -                                                                                                    |  |  |  |  |
| Make            | Dell Inc.         |                     |                              |                                                                                                    |  |  |  |  |
| Service Tag     | 4JWW6K1           |                     |                              | Remote Diagnostics Diagnostic Tool execution was failed on 8/13/2010 4:22:52 PM Run Diagnostic Tool Raintenance Mode |  |  |  |  |
| IP Address      | 10.10.102.19      |                     |                              |                                                                                                    |  |  |  |  |
| Device Name     | 10.10.102.19      |                     |                              |                                                                                                    |  |  |  |  |
| OS              | Microsoft Windows | s Server 2003 Enter | prise Edition Service Pack 2 |                                                                                                    |  |  |  |  |
| Туре            | Server            |                     |                              |                                                                                                    |  |  |  |  |
| Service Cont    | tracts            |                     |                              | Suspend Monitoring                                                                                                   |  |  |  |  |
| ntitlement Nar  | ne                | Start Date          | Expiration Date              |                                                                                                    |  |  |  |  |
| lext Business ( | Day Parts         | 10/23/2009          | 10/24/2010                   |                                                                                                    |  |  |  |  |

### Figure 3-12. Suspend Monitoring Button

#### 4. Perform your maintenance activities on the device.

The device displays in the Devices list with a wrench icon, indicating that it is in maintenance mode. See Figure 3-13.

#### Figure 3-13. Device in Maintenance Mode

**∆**ssets

|     |                 |                    |                                            |               |                 |                               | Show Se    | arch      | Criteria                      |
|-----|-----------------|--------------------|--------------------------------------------|---------------|-----------------|-------------------------------|------------|-----------|-------------------------------|
| You | have se         | lected 0 device(s) |                                            |               |                 | 30 d                          | levices fo | und       | Page 1 of 1                   |
| 3   | P <sup>®</sup>  |                    |                                            | Service       | Contract F      | Report 🛃 🧸                    | emote Di   | agno      | stics Report                  |
|     | Alert<br>Status | Device Name        | Service Tag                                | IP Address    | <u>Make</u>     | <u>Model</u>                  | Policy     | <u>OS</u> | Service<br>Contract<br>(days) |
|     |                 | www.example.com    | <u>VMware-50 27 e9</u><br>5b de 71 50 b8-4 | 10.10.230.136 | VMware,<br>Inc. | VMware<br>Virtual<br>Platform | Š          | 4         |                               |
|     | 0               | www.example.com    | <u>ি 1K8Y3D1</u>                           | 10.10.2.59    | Dell Inc.       | PowerEdge<br>2950             | ~          | 4         | <u>1213</u>                   |

Procedure: To Take a Device Out of Maintenance Mode

- 1. Select Assets to display the Assets screen.
- 2. Click on the Device Name.

The details of the selected asset display. See Figure 3-14.

3. Click on the Resume Monitoring button.

#### Figure 3-14. Resume Monitoring Button

| ige 2950<br>1                |                                                    | MyDelLremote -                                                                                  |  |  |  |  |
|------------------------------|----------------------------------------------------|-------------------------------------------------------------------------------------------------|--|--|--|--|
| 1                            |                                                    |                                                                                                 |  |  |  |  |
| 1                            |                                                    |                                                                                                 |  |  |  |  |
|                              |                                                    | Remote Diagnostics                                                                              |  |  |  |  |
| .19                          |                                                    | Diagnostic Tool execution was failed on 8/13/2010 4:22:52 PM                                    |  |  |  |  |
| .19                          |                                                    | Run Diagnostic Tool                                                                             |  |  |  |  |
| 't Windows Server 2003 Enter | rprise Edition Service Pack 2                      |                                                                                                 |  |  |  |  |
|                              |                                                    | Maintenance Mode                                                                                |  |  |  |  |
|                              |                                                    | Resume Monitoring                                                                               |  |  |  |  |
|                              |                                                    |                                                                                                 |  |  |  |  |
| 2                            | 2.19<br>Ift Windows Server 2003 Ente<br>Start Date | 2.19<br>Ift Windows Server 2003 Enterprise Edition Service Pack 2<br>Start Date Expiration Date |  |  |  |  |

The device displays in the Devices list without the wrench icon, indicating that it is not in maintenance mode.

## **Remote Diagnostics**

You can perform the following remote diagnostics functions using the Dell PSM Portal:

- Running Remote Diagnostics
  - Upon Device Discovery (see page 3-15)
  - Upon Alert Generation (see page 3-15)
  - On Demand (see page 3-15)
- Viewing the Remote Diagnostics Report (see page 3-16)

### **Running Remote Diagnostics**

The Dell PSM Portal uses two separate remote diagnostics utilities, depending upon the target asset type.

- Dell System E-Support Tool (DSET) For server devices, DSET can run at discovery, upon alert generation, and on demand.
- Lasso For storage devices (except for Dell PowerVault NX3000), Lasso can run upon alert generation and on demand.

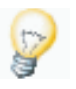

**Tip:** Because Dell PowerVault NX3000 devices are managed as servers, the Dell PSM Portal uses DSET to gather diagnostics information from them, not Lasso.

### **Upon Device Discovery**

DSET can be configured to run upon device discovery. If so configured, every time a server device is discovered in the Dell PSM Portal, DSET gathers diagnostic information that can be utilized by Dell Technical Support if necessary.

### **Upon Alert Generation**

DSET and Lasso can both be configured to run when alerts are generated. If so configured, every time an alert is generated on a device in the Dell PSM Portal, DSET (servers) and/or Lasso (storage devices) gather diagnostic information that can be utilized by Dell Technical Support if necessary.

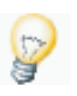

**Tip:** See "Remote Diagnostics Settings" in the *Dell Proactive Systems Management Portal Deployment Guide* for more information about configuring DSET and Lasso automatic run preferences.

### On Demand

Procedure: To Run Diagnostics On Demand

- 1. Select Assets to display the Assets screen.
- 2. Click on the Device Name.

The details of the selected asset display. See Figure 3-2 on page 3-4.

3. Click on the Run Diagnostic Tool button.

The Asset Details screen refreshes; the message, "Diagnostic Tool is running." appears above the now-inactive Run Diagnostic Tool button.

mote Discostics Report

### Viewing the Remote Diagnostics Report

You can view the Remote Diagnostics Report:

- For All Devices in a Management Domain (see page 3-16)
- For All Devices in a Group (see page 3-17)
- For a Single Device (see page 3-17)

This report is automatically uploaded to Dell Technical Support, and is not viewable from the Dell PSM Portal.

#### For All Devices in a Management Domain

Procedure: To View the Remote Diagnostics Report for All Devices in a Domain

- 1. Select Assets to display the Assets screen.
- 2. Select the domain's *icon* from the tree view.
- 3. Click on the *Remote Diagnostics Report* button.

The Remote Diagnostics Report for the domain displays. See Figure 3-15.

#### Figure 3-15. Domain Remote Diagnostics Report

| Assets Alerts Remote Diagnostics Service Contract |
|---------------------------------------------------|

| Start Date:<br>07/27/2010 | End Date:<br>07/28/2010 | RSVI •                   | Device Ty<br>Select ( | ope:<br>Dne 👻 | Submit Clear Filters                                                                                                    |
|---------------------------|-------------------------|--------------------------|-----------------------|---------------|----------------------------------------------------------------------------------------------------|
| (H) (H) Page 1            | of 1 🖲                  | •••• <b>*</b> 1 <b>7</b> |                       |               |                                                                                                    |
| Domain                    | 2 Device Name           | \$ Start The             | 🕆 Run Type            | 🕆 🕄 Status    | 🕆 🕄 Message                                                                                                    |
| Revi                      | www.wl.example.com      | 7/27/2010 9:39:32 AM     | DSET                  | Failed        | Object reference not set to an instance of an                                                                                                    |
| RSVI                      | www.wwl.example.com     | 7/27/2010 1:10:30 PM     | DISET                 | Finished      | Executed Successfully                                                                                                    |
| RSVI                      | wwwww2.example.com      | 7/27/2010 9:38:29 AM     | DISET                 | Faled         | Cannot run Remote Task object: Check that D<br>10.9.102.172 because there is no SGH or win<br>device                                                                |
| RSVI                      | wwwww3.example.com      | 7/27/2010 9:37:01 AM     | DSET                  | Faled         | Cannot run Remote Task object: Check that 0<br>10.9.102.147 because there is no SSH or win<br>device                                                                |
| RSVI                      | wwwww4.example.com      | 7/27/2010 9 40:22 AM     | DSET                  | Failed        | Object reference not set to an instance of an                                                                                                    |
| RSVI                      | www.ww4.example.com     | 7/27/2010 13:55:44 PM    | DSET                  | Pinished      | Executed Successfully                                                                                                    |
| RSVI                      | www.wws.example.com     | 7/27/2010 9:43:57 AM     | DSET                  | Failed        | Object reference not set to an instance of an                                                                                                    |
| RSVI                      | 10.10.102.186           | 7/28/2010 1:05:18 PM     | DSET                  | Finished      | Executed Successfully                                                                                                    |
| RSVI                      | 10.10.102.162           | 7/27/2010 9:38:46 AM     | DSET                  | Faled         | The DecodeWinCredFromSSCredential using n<br>failed: Unable to decrypt credentials stored or<br>invalid decrypting password or credentials file<br>vault password m |
| Paging Cor                | ntrols                  | Export to Ex             | cel                   | Export to     | ) PDF                                                                                                    |

### Dell Proactive Systems Management Portal User Guide

#### For All Devices in a Group

**Procedure:** To View the Remote Diagnostics Report for All Devices in a Group

- 1. Select Assets to display the Assets screen.
- 2. Select the group's *icon* from the tree view.
- 3. Click on the *Remote Diagnostics Report* button. The Remote Diagnostics Report for the group displays.

### For a Single Device

Procedure: To View the Remote Diagnostics Report for a Single Device

- 1. Select Assets to display the Assets screen.
- Click on the Device Name.
   The details of the selected asset display. See Figure 3-2 on page 3-4.
- 3. Click on the *Remote Diagnostics Report* button. The Remote Diagnostics Report for the selected device displays.

### **Filtering the Remote Diagnostics Report**

Procedure: To Filter the Remote Diagnostics Report

1. Click in the *Start Date* field to display a calendar. See Figure 3-16.

| Figure 3-16. | Remote Diagnostics Date Selection |
|--------------|-----------------------------------|
|--------------|-----------------------------------|

| 6               | eur   | )   | н       | ome  | A    | sset       | Ale     | rts Preferen                            | ces | Reports     |          |    |                                                                                                    |
|-----------------|-------|-----|---------|------|------|------------|---------|-----------------------------------------|-----|-------------|----------|----|----------------------------------------------------------------------------------------------------|
| emoi<br>Start I | te Di | agn | ostic   | s Re | port | t<br>Date: |         | Domains:                                | 3   | Device Type | 4        |    |                                                                                                    |
| 07/27           | /2010 | Ju  | ily 201 | 10   | 07/2 | 8/2010     |         | RSVI                                    | ٠   | Select One  | •        |    | Submit Clear Filters                                                                                 |
| Su              | Мо    | Tu  | We      | Th   | Fr   | Sa         | of 1 🙂  | 🖲 🔿 🐮 🎵                                 |     |             |          |    |                                                                                                    |
|                 |       |     |         | -1   | 2    | - 3        |         | \$ Start Time                           |     | 1 Run Type  | 1 Status | 11 | j: Message                                                                                           |
| - 4             | 5     | 6   | 7       | 8    | - 9  | 10         | de.com  | 7/27/2010 9:39:32 AM                    | 4   | DSET        | Falled   |    | Object reference not set to an instance of a                                                         |
| -11             | 12    | 13  | - 14    | 15   | 16   | 17         |         | 202000000000000000000000000000000000000 |     | DOT T       | Reichard |    |                                                                                                    |
| 18              | 19    | 20  | 21      | 22   | 23   | 24         | He.com  | 7/27/2010 1:10:30 PM                    | •   | DOET        | Pinished |    | Executed successfully                                                                                |
| 25              | 26    | 27  | 28      | 29   | 30   | 31         | ble.com | 7/27/2010 9:38:29 AM                    | 1   | DSET        | Falled   |    | Cannot run Remote Task object: Check that<br>10.9.102.172 because there is no SSH or win<br>device   |
| SVI             |       |     |         | **** | mm5  | dell.co    | om.     | 7/27/2010 9:37:01 AM                    | 1   | DSET        | Failed   |    | Cannot run Remote Task object: Check that I<br>10.9.102.147 because there is no SSH or wir<br>device |

- a. Select the start month with the back and forward arrow buttons.
- b. Select the start day by clicking on the calendar day.
- 2. Click in the *End Date* field to display a calendar.
  - a. Select the end month with the back and forward arrow buttons.
  - b. Select the end day by clicking on the calendar day.
- 3. To change the Management Domain, select one from the *Domain* drop-down.
- 4. Select the *Device Type* from the drop-down.

You can select from:

- Others
- Servers
- Storage
- 5. Click on the *Submit* button.

The report refreshes to reflect your filter criteria.

- a. Or, click on the Clear Filters button to clear your filter criteria and start again.
- 6. To change the display order, click on the report's column headers.
- 7. To page through several screens, click on the *Paging Controls* on the bottom toolbar.

### **Exporting the Remote Diagnostics Report**

**Procedure:** To Export the Report to a Microsoft Excel (XLS) or Portable Document Format (PDF) File

1. Click on either the *Export to Excel* or *Export to PDF* button.

A File Download dialog displays.

- 2. Click on the *Open* button to open the file in your default spreadsheet (XLS) or PDF reader program.
  - a. Or, click on the *Save* button to save to file to your computer.
  - b. Or, click on the Cancel button to abandon the operation.

## **Non-Dell Warranty Tracking**

# $(\mathbf{\hat{l}})$

**Note:** This feature is available with a Dell ProSupport Enterprise-Wide Contract only.

The Dell PSM Portal can track service contract information of your non-Dell devices as well as your Dell devices. Service contract information for non-Dell devices is available in the Service Contract Report (see page 3-23). However, it is not included in service contract email alerts.

You can input service contract information for non-Dell devices in two ways:

- Importing Service Contracts (see below)
- Editing Service Contracts (see page 3-20)

### **Importing Service Contracts**

You can import service contract information for information non-Dell devices into the portal from a comma-separated-value (CSV) formatted plain text file.

**Procedure:** To Import Service Contracts

1. Select Assets to display the Assets screen.

See Figure 3-17.

#### Figure 3-17. Import Service Contracts Icon

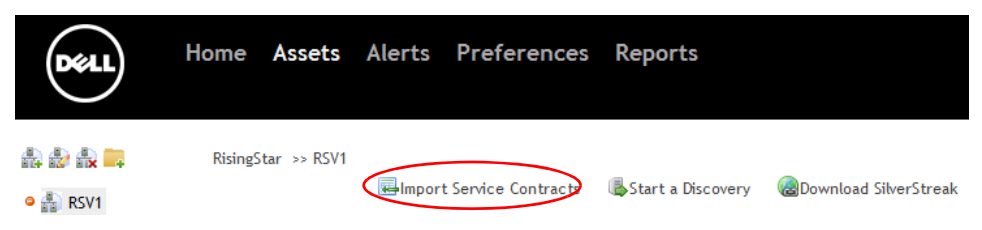

#### 2. Click on the Import Service Contracts icon.

The Import Service Contracts screen displays. See Figure 3-18 on page 3-20.

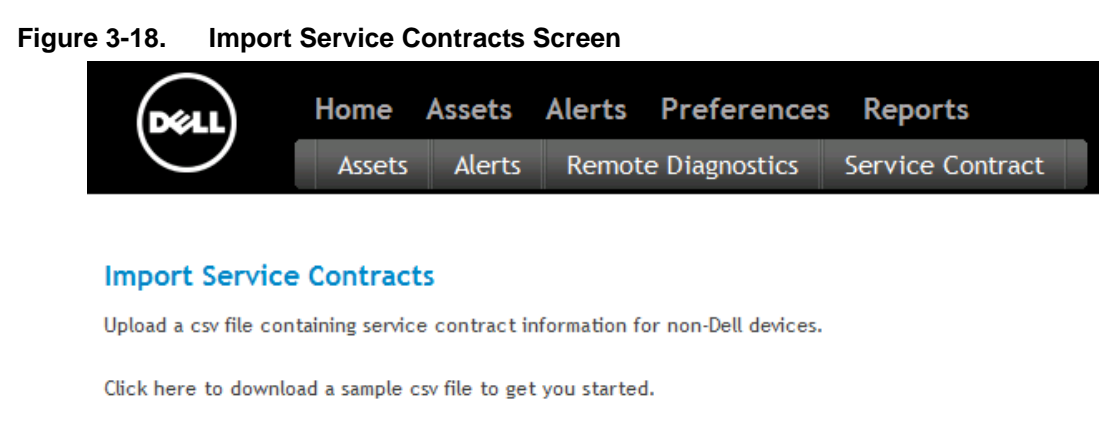

| File   |        |
|--------|--------|
|        | Browse |
| Submit |        |

3. To download a service contracts CSV template that you can modify in Microsoft Excel, click on the *...download a sample csv file...* link.

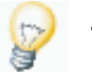

**Tip:** If you already have a file that you want to use, skip to Step 4.

A File Download dialog prompts you to save the file.

- a. Click on the OK button.
- b. Open the file, fill it out with your own data, then save it.
- 4. Enter the path to the CSV file into the *File* field.
- 5. Or, click on the *Browse…* button to locate and select the file.
- 6. Click on the *Submit* button.

### **Editing Service Contracts**

You can add non-Dell devices to existing service contracts from within the Dell PSM Portal user interface via the Edit Service Contract feature. This feature is located on the asset details page for non-Dell devices.

Procedure: To Edit a Service Contract

1. Select Assets to display the Assets screen.

See Figure 3-19 on page 3-21.

#### You have selected 0 device(s) 13 devices found Page 1 of 1 Service Contract Report Remote Diagnostics Report B. 4 Service Contract Status Device Name Service Tag IP Address Make Model Policy OS (days) IBM eServer 206m -44 10.10.102.180 SKQXKF70 10.10.102.180 IBM 4 [8485MC1]-

#### 2. Click on the Device Name.

**Non-Dell Asset** 

The details of the selected asset display. See Figure 3-20.

| Figure 3-20.                     | Non-Dell Asset Details                                         |                                                                    |
|----------------------------------|----------------------------------------------------------------|--------------------------------------------------------------------|
| DELL                             | Home <u>Assets</u> Alerts Preferences<br>Details Alerts Policy | Reports                                                            |
| << Previous <u>Next &gt;&gt;</u> |                                                                |                                                                    |
| Asset Details                    |                                                                | Credential List                                                    |
| Model                            | IBM eServer 206m -[8485MC1]-                                   | IBM.remote -                                                       |
| Make                             | IBM                                                            |                                                                    |
| Service Tag                      | KQXKF70                                                        | Remote Diagnostics                                                 |
| IP Address                       | 10.10.102.180                                                  | Remote Diagnostic Tool is only available on Dell PowerEdge servers |
| Device Name                      | 10.10.102.180                                                  | Remote Diagnostics Report                                          |
| OS                               | Microsoft Windows Server 2003 R2 Service Pack 2                |                                                                    |
| Туре                             | Server                                                         | Service Contracts                                                  |
|                                  |                                                                | N/A                                                                |
|                                  |                                                                |                                                                    |

«« Back to List

Figure 3-19.

#### 3. Click on the Policy tab.

The device's policy details display. See Figure 3-21 on page 3-22.

### Figure 3-21. Non-Dell Asset Policy Details

| DELL                                                                  | Home    | <u>Assets</u> | Alerts | Preferences | Reports |
|-----------------------------------------------------------------------|---------|---------------|--------|-------------|---------|
| $\bigcirc$                                                            | Details | Alerts        | Policy |             |         |
| <pre>&lt;&lt; Previous Next &gt;&gt; Device Name: 10.10.102.180</pre> |         |               |        |             |         |
| Service Tag:<br>KQXKF70                                               |         |               |        |             |         |
| Edit Service Contrac                                                  |         |               |        |             |         |
| Policy                                                                |         |               |        |             |         |
| Auto Support                                                          | Case    |               |        |             |         |
| 🔘 Email                                                               |         |               |        |             |         |
| Ignore                                                                |         |               |        |             |         |
| Onmanaged                                                             |         |               |        | Subm        | nit     |
| << Back to List                                                       |         |               |        |             |         |

#### 4. Click on the Edit Service Contract link.

The Edit Service Contract screen displays. See Figure 3-22.

### Figure 3-22. Edit Service Contract Screen

| DELL                                 | Home    | <u>Assets</u> | Alerts | Preferences | Reports |        |          |
|--------------------------------------|---------|---------------|--------|-------------|---------|--------|----------|
| $\bigcirc$                           | Detail  | s Alerts      | Policy |             |         |        |          |
| <pre>ex Previous Next &gt;&gt;</pre> |         |               |        |             |         |        |          |
| Edit Service Co                      | ontract |               |        |             |         |        |          |
| Service Tag                          |         |               |        |             |         |        |          |
| Expiration Date                      |         |               |        |             |         |        |          |
| Service Contract                     | Туре    | _             |        |             |         |        |          |
|                                      |         |               |        |             |         | Submit | S Cancel |
|                                      |         |               |        |             |         |        |          |
| << Back to List                      |         |               |        |             |         |        |          |

- 5. Enter the following information into their corresponding text fields:
  - Service Tag Free text, 50 characters maximum

- Expiration Date In localized date format
- Service Contract Type Free text, 100 characters maximum
- 6. Click on the Submit button.
  - a. Or, click on the *Cancel* button to abandon the operation.
- 7. Click on the *Details* tab to return to the Asset Details screen. The new service contract information is displayed. See Figure 3-23.

```
Figure 3-23. New Service Contract Information
```

| DELL             | Home Assets Alerts Preference                   | es Reports            |                                                                  |                        |  |  |  |
|------------------|-------------------------------------------------|-----------------------|------------------------------------------------------------------|------------------------|--|--|--|
| Previous Next >> | Petero Policy                                   |                       |                                                                  |                        |  |  |  |
| Asset Details    |                                                 | Credential List       |                                                                  |                        |  |  |  |
| Model            | IBM eServer 206m -[8485MC1]-                    | IBM.remote -          |                                                                  |                        |  |  |  |
| Make             | 16M                                             |                       |                                                                  |                        |  |  |  |
| Service Tag      | KQXKF70                                         | Remote Diagnostics    |                                                                  |                        |  |  |  |
| IP Address       | 10.10.102.180                                   | Remote Diagnostic Too | Remote Diagnostic Tool is only available on Dell PowerEdge serve |                        |  |  |  |
| Device Name      | 10.10.102.180                                   |                       |                                                                  | Remote Diagnostics Rep |  |  |  |
| OS               | Microsoft Windows Server 2003 R2 Service Pack 2 |                       |                                                                  |                        |  |  |  |
| Туре             | Server                                          | - Service Contracts - |                                                                  |                        |  |  |  |
|                  |                                                 | Entitlement Name      | Start Date                                                       | Expiration Date        |  |  |  |
|                  |                                                 |                       |                                                                  |                        |  |  |  |

### **Service Contract Report**

This report enables you to view warranty reports on Dell managed systems, and to export or save them for use in other applications, such as Microsoft Office Excel.

### Viewing the Service Contract Report

Procedure: To View the Service Contract Report

1. Select Assets to display the Assets screen.

See Figure 3-24 on page 3-24.

| Figure 3-24 | 4.                            | Se     | ervice Contra      | ct Report B             | utton      |                              |                |        |                   |                               |
|-------------|-------------------------------|--------|--------------------|-------------------------|------------|------------------------------|----------------|--------|-------------------|-------------------------------|
|             | You have selected 1 device(s) |        | Clear Selections   | Move                    | to 🔹 🤤 🔑   | 13 devices found Page 1 of 1 |                |        |                   |                               |
|             |                               |        |                    | Service Contract Report |            |                              |                |        | e Contract Report |                               |
|             |                               | Status | Device Name        | Service Tag             | IP Address | Make                         | Model          | Policy | os                | Service<br>Contract<br>(days) |
|             | ¥                             |        | www.wl.example.com | 📎 1K8Y3D1               | 10.10.2.59 | Dell                         | PowerEdge 2950 | ~      | 14                | 1232                          |

2. Click on the *Service Contract Report* button to display a set of filters you can use to narrow your search.

See Figure 3-25.

#### Figure 3-25. Service Contract Report Search Filters

| DELL           | Home       | Assets      | Alerts | Preferences     | Report     | ts                                 |                              |
|----------------|------------|-------------|--------|-----------------|------------|------------------------------------|------------------------------|
| $\bigcirc$     | Assets     | Alerts      | Remot  | e Diagnostics   | Service (  | Contract                           |                              |
| Service Contra | ct Report  |             |        |                 |            |                                    | Hamport Service Contracts    |
| Service contra | ct Report  |             |        |                 |            |                                    | Hide Search Criteria 🧐       |
| Domains:       | s          | ervice Tag: |        | Select Number ( | Of Months: | Include Expired Service Contracts: |                              |
| All Domains    | •          |             |        | 6 Months        | -          |                                    |                              |
|                |            |             |        |                 |            |                                    | Submit Clear Filters         |
| (R) (R) Page 1 | of 1 🖲 🖲 🤇 | 0 80 TD     |        |                 |            |                                    |                              |
| 3 Domain       |            |             | 1:5    | ervice Tag      | 14         | j Service Contract Type            | Service Contract Expirations |
| RSVI           |            |             | 309    | R9.1            |            | Complete Care                      | 10/3/2010 11:59:59 PM        |

# 3. To view search criteria tips, mouse over the blue *Help icon* next to the Hide Search Criteria action link.

A pop-up tooltip displays. See Figure 3-26.

#### Figure 3-26. Service Contract Search Criteria Tips

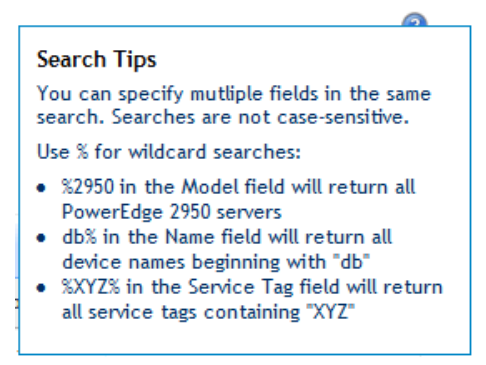

4. To import a list of service contracts from a file, click on the *Import Service Contracts* button.

See "Importing Service Contracts" on page 3-19 for more information.

- 5. Select the Management Domain from the *Domains* drop-down.
- 6. Optionally, type the Service Tag into the text field.
- 7. Using the *Select Number of Months* drop-down, filter the data to display the service contracts that will expire within the selected time frame.

The default value is 6 Months.

- 8. Optionally, to include service contracts that have expired, select the *Include Expired Devices* checkbox.
- 9. Click on the *Submit* button.
  - a. Or, click on the *Clear Filters* button to reset all fields and begin again.

The Service Contract Report displays, filtered to your selections. See Figure 3-27.

#### Figure 3-27. Service Contract Report

| DELL          | Home Assets<br>Assets Alerts | Alerts Preference<br>Remote Diagnostics | service Contract                              |                                 |
|---------------|------------------------------|-----------------------------------------|-----------------------------------------------|---------------------------------|
| ervice Contra | ct Report                    |                                         |                                               |                                 |
| Domains:      | Service Tag:                 | Select Number                           | Of Months: Include Expired Service Contracts: | Import Service Contract         |
|               |                              |                                         | •                                             | Submit Clear Filters            |
| Domain        |                              | I \$ Service Ta                         | 1 \$ Service Contract Type                    | \$ Service Contract Expirations |
| art.          | <b>A</b>                     | 61SKIF1                                 | Instructal Support                            | 11/14/2010 12:00:00 AM          |
| vt            |                              | 615K0F1                                 | Technical Support                             | 11/14/2010 12:00:00 AM          |
| a             |                              | 615KYF1                                 | Next Business Day Onsite                      | 11/13/2010 11:59:59 PM          |
| NT.           |                              | 6150/F1                                 | Next Business Day Onsite                      | 11/13/2010 11:59:59 PM          |
| P             | aging Controls               | E>                                      | port to Excel                                 | kport to PDF                    |

- 10. To change the display order, click on the report's *column headers*.
- 11. To page through several screens of service contracts, click on the *Paging Controls* on the bottom toolbar.

### **Exporting the Service Contract Report**

**Procedure:** To Export the Report to a Microsoft Excel (XLS) or Portable Document Format (PDF) File

1. Click on either the *Export to Excel* or *Export to PDF* button.

A File Download dialog displays.

- 2. Click on the *Open* button to open the file in your default spreadsheet (XLS) or PDF reader program.
  - a. Or, click on the *Save* button to save to file to your computer.
  - b. Or, click on the Cancel button to abandon the operation.

## Index

### Α

Add Users, 2-1 Adding Users, 2-1 Alert Information Export Excel format, 1-4 PDF format, 1-4 Exporting Excel format, 1-4 PDF format, 1-4 Alerts Close, 1-11 Closing, 1-11 Exception Handling, 1-2 Manage, 1-1 Managing, 1-1 Support chat, 1-7 email. 1-8 View, 3-4 changing the view, 3-4 Viewing, 3-4 changing the view, 3-4 Asset Details view, 3-2 Information export Excel format, 3-8 export PDF format, 3-8 exporting Excel format, 3-8 exporting PDF format, 3-8 Management, 3-2 Assets Delete, 3-10 Deleting, 3-10 Manage, 3-2 Managing, 3-2 Move, 3-9 Moving, 3-9 Putting into Maintenance Mode, 3-12 Search, 3-7 Search for, 3-7 Searching, 3-7 Searching for, 3-7 Viewing details, 3-2

#### С

Case Request Report Generate, 1-4 Generating, 1-4 Change Credentials, 3-10 Changing Credentials, 3-10 Chat Support alerts, 1-7 Close Alerts, 1-11 Closing Alerts, 1-11 Contract Service Report, 3-23 generating, 1-4 viewing, 3-23 Contracts Service edit, 3-20 editing, 3-20 import, 3-19 importing, 3-19 Credentials Change, 3-10 Changing, 3-10 CSV Importing Service Contracts, 3-19

### D

Delete Assets, 3-10 PSM Portal Accounts, 2-6 Users, 2-6

Dell Proactive Systems Management Portal User Guide

Deleting Assets, 3-10 PSM Portal Accounts, 2-6 Users, 2-6 Details Assets view. 3-2 viewing, 3-2 Diagnostics Remote, 3-14 run. 3-15 running, 3-15 **Diagnostics Report** Remote export. 3-16 exporting, 3-16 view, 3-16 viewing, 3-16 **Discovery Status** View. 3-11 Viewing, 3-11

### Ε

Edit Service Contracts, 3-20 Editing Service Contracts. 3-20 Email Support alerts. 1-8 Excel Export alert information, 1-4 asset information, 3-8 service contract report, 3-26 Exporting alert information, 1-4 asset information. 3-8 service contract report, 3-26 **Exception Handling** Alerts, 1-2 Export Alert Information Excel format, 1-4 PDF format. 1-4 Asset Information Excel format, 3-8 PDF format. 3-8 Service Contract Report Excel format, 3-26

PDF format, 3-26 Exporting Alert Information Excel format, 1-4 PDF format, 1-4 Asset Information Excel format, 3-8 PDF format, 3-8 Service Contract Report Excel format, 3-26

### G

Generate Case Request Report, 1-4 Generating Case Request Report, 1-4 Groups Putting into Maintenance Mode, 3-12

### I

Import Service Contracts, 3-19 Importing Service Contracts, 3-19

### Μ

Maintenance Mode Devices. 3-12 Groups, 3-12 Manage Alerts, 1-1 Assets, 3-2 Users, 2-1 Managing Alerts, 1-1 Assets. 3-2 Users, 2-1 Mode Maintenance devices, 3-12 groups, 3-12 Modify Users, 2-5 Modifying Users, 2-5

Index-2

Dell Proactive Systems Management Portal User Guide

Monitoring Policy Details View, 3-5 Viewing, 3-5 Move Assets, 3-9 Moving Assets, 3-9

### Ν

Non-Dell Warranty Tracking, 3-19

#### Ρ

PDF Export alert information, 1-4 asset information, 3-8 service contract report, 3-26 Exporting alert information, 1-4 asset information, 3-8 service contract report, 3-26 PSM Portal Accounts Delete, 2-6 Deleting, 2-6

### R

Remote Diagnostics, 3-14 Run, 3-15 Running, 3-15 Remote Diagnostics Report Export, 3-16 Exporting, 3-16 View, 3-16 Viewing, 3-16 Report Case Request generate, 1-4 generating, 1-4 Service Contract, 3-23 view, 3-23 viewing, 3-23 Run Remote Diagnostics Report, 3-15 Running Report Diagnostics Report, 3-15

### S

Search Assets, 3-7 Search for Assets, 3-7 Searching Assets, 3-7 Searching for Assets, 3-7 Service Contract Report, 3-23 Export Excel format, 3-26 PDF format, 3-26 Exporting Excel format. 3-26 PDF format. 3-26 View, 3-23 Viewing, 3-23 Service Contracts Edit, 3-20 Editing, 3-20 Import, 3-19 Importing, 3-19 Status Discovery viewing, 3-11 Support Chat Alerts, 1-7 Support Email Alerts, 1-8

### Т

Tracking Warranty non-Dell, 3-19

### U

Users Add, 2-1 Adding, 2-1 Delete, 2-6 Deleting, 2-6 Manage, 2-1 Managing, 2-1 Modify, 2-5 Modifying, 2-5

### ۷

View Alerts, 3-4 changing the view, 3-4 Asset details, 3-2 Discovery Status, 3-11 Monitoring Policy Details, 3-5 Service Contract Report, 3-23 Viewing Alerts, 3-4 changing the view, 3-4 Asset details, 3-2 Discovery Status, 3-11 Monitoring Policy Details, 3-5 Service Contract Report, 3-23

### W

Warranty, tracking Non-Dell, 3-19

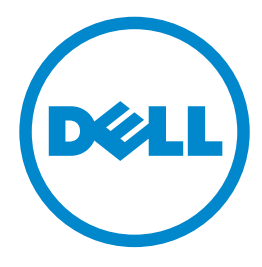

300 Innovative Way Nashua, NH 03062 800-379-6538 tel 603-589-5855 fax www.dell.com